# USB Interface III with fldigi

## Router setup:

Note: The absolute port numbers do not matter. The key is consistency - the same port number must be used for a specific function every time it is used.

- 1. Assign a virtual port for radio control.
- 2. Use a different port for PTT than you used for radio control.
- 3. FLdigi does not support computer generated CW. Leave the CW Port set to None audio derived q-CW can be selected later.

| Ports       |                       |
|-------------|-----------------------|
| Radio:      | COM4 v open 19200 8N1 |
| CW:<br>PTT: | none V DTR I Test     |
| SQL:        | none v CTS            |
|             | Sound Card            |
|             |                       |
|             |                       |

4. Save the settings to a preset by selecting **Preset | Save as.** Choose a position and name it FLdigi.

## FLDIGI setup:

| 1                     | Fldigi c                             | onfiguration       | -            |
|-----------------------|--------------------------------------|--------------------|--------------|
| perator UI Waterfall  | Modems Rig Audio :<br>Hamlib XML-RPC | ID Misc Web Autost | art          |
| 1                     | 🕑 Use Ha                             | mlib               |              |
| Rig: Icom IC-70       | 5MkIIG (Stable) 💌                    | Device: COM        | 45           |
| Retries<br>3          | Retry Interval (ms                   | )<br>Baud r        | ate: 19200 🗘 |
| Write delay (ms)<br>0 | Post write delay (r<br>0             | ns) Sto            | pbits 1      |
|                       |                                      | Sidel              | pand:        |
| 🗍 PTT via Hamli       | b commanid                           | Rig                | mode 😫       |
| ODTR +12              |                                      | □RTS +12           |              |
| CRTS/CTS flow         | control                              | OXON/XOFF flow     | control      |
| Advanted staffer and  |                                      |                    |              |
| Auvanced configurate  | 2012                                 |                    | Initialize   |
|                       |                                      |                    | 1            |
| Restore defaults      | Ì                                    | Save               | Close /      |

- 7. Select Hardware PTT
- 8. Check "Use Separate serial port PTT"
- 9. Set Device to the port you selected for PTT in Router
- 10. Check "Use RTS"
- 11. Set PTT delays appropriate for your transceiver and amplifier if used. 10 ms at the start and 20 ms at the end are suitable for most transceivers without an amplifier.
- 12. Click Initialize and Close

| Fldigi configuration                                 |                                  |
|------------------------------------------------------|----------------------------------|
| Operator UI Waterfall Modems Rig<br>Devices Settings | Audio ID Misc Callsign DB        |
| Ooss                                                 | Device:                          |
| Capture:                                             | Microphone (4- USB Audio CODEC ) |
| Playback:                                            | Speakers (4- USB Audio CODEC )   |
| PulseAudio Serve                                     | er string;                       |
| □File I/O only                                       |                                  |
|                                                      |                                  |
|                                                      |                                  |
| Restore defaults                                     | Save Close                       |

- 1. Click Configure | Rig Control ...
- 2. Select the Hamlib tab
- 3. Select your rig
- 4. Set Device to the port you selected for CAT in Router and set the data rate as needed for your rig.
- 5. **Uncheck** check "PTT via Hamlib command"
- 6. Click Initialize

| Fldigi configuration – 💌  |                                         |                    |              |                         |                |           |        |                        |     |
|---------------------------|-----------------------------------------|--------------------|--------------|-------------------------|----------------|-----------|--------|------------------------|-----|
| perator UI<br>Hardware PT | Waterfall                               | Modems<br>Hamlib > | Rig<br>(ML-R | Audio<br>PC             | ID   M         | flisc Web | Autos  | tart                   |     |
| DPT                       | IT tone on n                            | ight audio c       | hanna        | el                      |                |           |        |                        |     |
| h/w ptt<br>De             | device-pin<br>:e separate<br>evice: COM | serial port I<br>5 | गा           |                         | -              | Use RT    | 5<br>R | ©RTS = +V<br>©DTR = +V |     |
| PTT dela                  | avs valid for                           | all CAT/PT         | T type       | 5                       |                |           |        | Initialize             |     |
| 44                        | ] 10 )<br>20 )                          | Start o            | if tran      | ismit PTT<br>transmit d | delay<br>Ielay |           |        |                        |     |
| Resto                     | ore defaults                            | Ĩ                  |              |                         | Î              | Save      |        | Close                  | 7-] |

- 13. Click Configure | Sound Card ...
- 14. Select "PortAudio"
- 15. Set Capture (Audio Input) to USB Audio CODEC
- 16. Set Playback (Audio Output) to USB Audio CODEC.
- 17. Click Save Config and Close.

### **CW** Operation

In normal CW operation in FLDIGI generates an audio tone on the soundcard output which is used to modulate the transceiver in SSB mode. FLDIGI provides an alternative to modulated CW called

Fldigi configuration

General Timing and QSK

€ 50 € Weight (%)

Edge decreases pulse width

Timing

Hanning

Operator UI Waterfall Modems Rig Audio ID Misc Callsign DB

CW DominoEX Feldhell MT-63 Olivia PSK RTTY Thor

Edge shape

"OSK CW" which places the tone on the soundcard right channel. USB Interface III detects that tone and converts the pulses to normal closures on the CW output which allows the transceiver to be operated in the normal CW mode with narrow filtering.

- 1. Click Configure | Modems | CW | Timing & QSK ...
- 2. Che
- 3. Set
- 4. Set
- 5. Click

| 2. Check "QSK on righ                                                                                                    | Check "QSK on right audio channel" |                                                                                     |  |  |  |
|----------------------------------------------------------------------------------------------------|------------------------------------|-------------------------------------------------------------------------------------|--|--|--|
| 3. Set Pre-keydown ti                                                                                                    | Set Pre-keydown timing to 0.0      |                                                                                     |  |  |  |
| 4. Set Post-keydown t                                                                                                    | 0.0 Post-keydown timing (ms)       |                                                                                     |  |  |  |
| 5. Click Save                                                                                                    | Restore defaults                   |                                                                                     |  |  |  |
| <u>SK RTTY</u>                                                                                                    |                                    |                                                                                     |  |  |  |
| Fldigi configuration     Operator   UI   Waterfall   Modems   Rig   Aud     CW   DominoEX   Feldhell   MT-63   Olivia   PSH     170   Carrier shift | lio ID Misc Callsign DB            | Normal RTTY opera<br>However, USB Inte<br>"Pseudo-FSK on rig<br>provide an FSK shif |  |  |  |
| 45 ◆   5 (baudot) ▲   Bits per character                                                                                                    | after:                             | acters 1. Click <b>Configur</b> e                                                   |  |  |  |
| none Parity   1.5 Stop bits                                                                                                    | Unshift On Space                   | 2. Check the "Pseu<br>channel" option                                               |  |  |  |
| Use cross hair scope<br>Pseudo-FSK on right audio channel                                                                                           | Normal 🗘 AFC                       | 3. Click save.                                                                      |  |  |  |
| Dessive filter bandwidth                                                                                                    |                                    |                                                                                     |  |  |  |

Close

15

Save

### FSK RTT

Restore defaults

305

ation in FLDIGI is AFSK. rface III can detect the ht audio channel" option to ft signal.

Save

4 3.0 Dash to dot ratio

E 🖨 Test char

OSend continuous

Close

4.0 Edge timing

- e | Modems | RTTY ...
- udo-FSK on right audio

**Note:** for q-CW and p-FSK to operate correctly, the right channel level must be set to 100% in Windows Control Panel | Playback | Speaker (USB Audio CODEC) | Levels.